## Fichier Lisezmoi contenant les instructions d'installation et de suppression de Windows Print File Downloader

Ce fichier Lisezmoi contient des instructions d'installation du Print File Downloader (PFD) sous les systèmes Windows. Le PFD fournit l'interface utilisateur permettant de télécharger les fichiers prêts à imprimer PostScript, PDF, TIFF et PCL et de spécifier les fonctions d'impression pour ces fichiers. Pour imprimer des fichiers à l'aide du PFD, une imprimante doit être installée sur votre système.

Vous pouvez installer le PFD sous les systèmes d'exploitation suivants :

- Windows NT 4.0
- Windows 2000
- Windows XP

La procédure d'installation suivante suppose qu'un programme zip est installé sur votre système. Avant de poursuivre, vérifiez auprès de votre administrateur Windows que vous bénéficiez des droits appropriés pour installer le PFD.

## Pour installer Windows Print File Downloader :

- 1. Fermez toutes les applications.
- 2. Effectuez l'une des opérations suivantes :
  - Si vous utilisez le CD Printer Drivers, PPD Files, and Print File Downloader Software CD pour installer Print File Downloader, ouvrez le fichier Lisezmoi.html et suivez les instructions.
  - Si vous n'utilisez pas le CD, téléchargez et sauvegardez le fichier .zip dans un dossier sur votre disque dur et continuez la procédure.
- 3. Naviguez jusqu'au dossier dans lequel vous avez enregistré le fichier .zip.
- 4. Double-cliquez sur PFDW32\_<langue>\_<marque>\_xxxx.zip Une fenêtre affichant le contenu du fichier zip apparaît.
- 5. Décompressez les fichiers dans un dossier sur votre disque dur.
- 6. Fermez le programme zip.
- 7. Naviguez jusqu'au dossier dans lequel vous avez décompressé les fichiers.
- 8. Double-cliquez sur Setup.exe La fenêtre de bienvenue s'affiche.
- Cliquez sur Suivant. La fenêtre Contrat de licence du logiciel s'affiche.
- 10. Après la lecture du contrat de licence, cliquez sur Accepter. La fenêtre Licence TIFF s'affiche.
- 11. Après la lecture de la licence TIFF, cliquez sur Accepter. La fenêtre Choisir l'emplacement de destination s'affiche.

REMARQUE : Cliquez sur Parcourir pour changer le dossier de destination au besoin.

- 12. Cliquez sur Suivant. La fenêtre de Sélection du dossier programme s'affiche.
- Cliquez sur Suivant. La fenêtre Installation terminée s'affiche.
- 14. Cliquez sur Terminer. Vous pouvez utiliser le fichier PFD.

## Pour supprimer Windows Print File Downloader :

- 1. Ouvrez le panneau de configuration Windows.
- 2. Cliquez sur Ajout/Suppression de programmes.
- 3. Sélectionnez l'entrée PFD à supprimer.
- 4. Cliquez sur Modifier/Supprimer. Une fenêtre de confirmation s'affiche.
- 5. Cliquez sur Oui pour poursuivre la suppression.
- 6. Cliquez sur OK lorsque la suppression de PFD est terminée.

## Etablir une connexion avec l'imprimante dans Print File Downloader

Vous pouvez connecter le PFD à une imprimante spécifique en utilisant les pilotes d'imprimante existants installés sur votre système. Un pilote d'imprimante minimum doit être installé sur le système local pour que le PFD puisse y accéder et envoyer un travail d'impression.

Le PFD utilise le pilote d'imprimante sélectionné pour envoyer un fichier prêt à imprimer au port auquel le pilote d'imprimante est associé. Le PFD affiche les pilotes d'imprimante disponibles dans une liste de l'onglet "Général". Le pilote d'imprimante sélectionné n'a aucun effet sur le travail d'impression envoyé par le PFD.

Les pilotes d'imprimante et les PPDs sont fournis et peuvent être installés sur le système à ces fins, bien que tout pilote d'imprimante installé fonctionne correctement.